# Порядок оплаты услуг наличными через банкоматы АО Альфа-Банк

Оплата наличными денежными средствами, при условии единовременной оплаты на сумму не более 15 000 рублей (количество оплат на один номер заявки не ограничено)

1. Для перехода в меню операций нажмите на экран, боковую кнопку или кнопку на цифровой клавиатуре (карту вставлять не нужно)

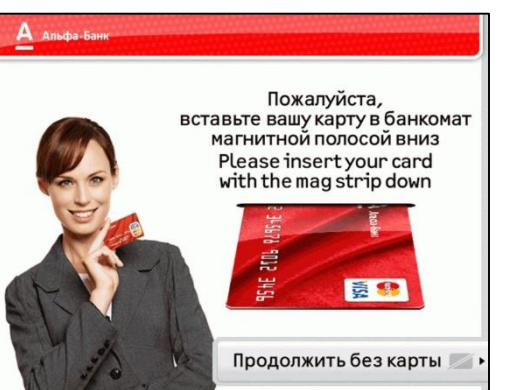

5. Выберите «Allianz Жизнь» из списка ( при выборе пункта «Оплата по коду» данный экран будет пропущен)

СК "ЭРГО Жизнь"

АО "АльфаСтрахование"

Allianz Жизнь

Назад

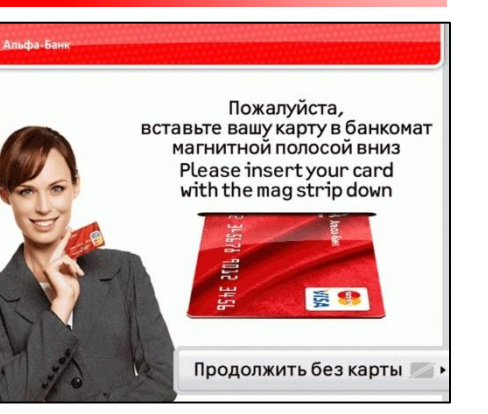

Альфа-Банк

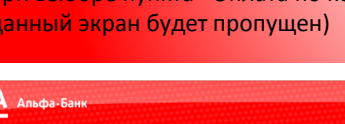

Выберите поставщика услуг

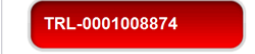

Введите номер договора

| ЙЦУКЕН                                  | ГШЩЗХ ←        |
|-----------------------------------------|----------------|
| ФЫВАП                                   | ролдж э        |
| N N S S S S S S S S S S S S S S S S S S | ТЬБЮЪФ<br>@123 |
| • Назад                                 | Далее          |

6. Введите номер договора и нажмите

2. В появившемся меню выберите пункт

Оплата услуг

«Оплата услуг»

Выберите операцию,

Бесконтактные операции

Внесение наличных

кнопку «Далее»

А Альфа-Банн

Allianz Жизнь

Switch to English

ВАЖНО: при оплате наличными банкомат сдачи не дает. Обязательно сохраняйте чек, выданный банкоматом.

3. Перед продолжением операции необходимо ознакомиться с текстом оферты и нажать кнопку «Согласен»

С полной версией Договора-оферты о предоставлении АО «АЛЬФА-БАН физическим лицам услуг по переводу наличных денежных средств без открытия

банковского счета на расчетные счета юридических лиц и индивидуальных предпринимателей в валюте Российской Федерации, на основании распоряжений

на перевод, поданных посредством банкоматов можно посмотреть здесь:

Сумму сдачи Вы можете перевести в счет оплаты услуг мобильных операторов/телевизионных/интернет провайдеров

4. В появившемся меню выберите «Страховые компании» или «Оплата по код» поставщика и введите код: «212»

| А Альфа-Банк                               |                       |
|--------------------------------------------|-----------------------|
| Выберите группу операций                   |                       |
| <ul> <li>Оплата по коду</li> </ul>         | Поиск по наименованию |
| <ul> <li>Страховые услуги</li> </ul>       | Alfa Future People    |
| <ul> <li>Туристические компании</li> </ul> | Другие                |
| ∢ Назад                                    | Далее                 |

7. Введите ФИО плательщика и нажмите кнопку «Далее»

Согласен

× Отмена

Оферта

https://alfabank.ru/retail/transfer/. Максимальная сумма платежа - 15 000 рублей Купюры достоинством менее 100 рублей не принимаются.

Комиссия за переводы не взимается!

Сдача наличными не выдается.

Allianz Жизнь Введите ФИО плательщика

### Іванов Иван Иванови

|   | Й   |    | ц |    | У |   | к |   | Ε |   | н |   | Г |   | ш |   | ш |   | 3 |     | x |    | +  |
|---|-----|----|---|----|---|---|---|---|---|---|---|---|---|---|---|---|---|---|---|-----|---|----|----|
|   |     | Φ  |   | Ы  |   | В |   | A |   | П |   | Ρ |   | 0 |   | Л |   | Д |   | ж   |   | Э  |    |
|   | Û   |    | я |    | Ч |   | С |   | M |   | И |   | т |   | Ь |   | Б |   | ю |     | Ъ |    | î  |
|   |     |    |   | EN |   |   |   |   |   |   |   |   |   |   |   |   |   |   |   | @12 | 3 |    |    |
| • | Has | ад |   |    |   |   |   |   |   |   |   |   |   |   |   |   |   |   |   |     | Ļ | la | ne |

8. Введите общую сумму платежа и нажмите кнопку «Далее».

### А Альфа-Банк

Allianz Жизнь Введите общую сумму платежа

|       | 25 05 | 0.00 |   |   |      |
|-------|-------|------|---|---|------|
|       |       | 1    | 2 | 3 |      |
|       |       | 4    | 5 | 6 |      |
|       |       | 7    | 8 | 9 |      |
|       |       | •    | 0 | + |      |
| Назад |       |      |   |   | Дале |

## Порядок оплаты услуг <u>наличными</u> через банкоматы АО Альфа-Банк

TB

Назад

\*В том случае, когда сумма оплаты превышает 15 000 рублей, повторите процедуру оплаты до тех пор, пока не будет внесена нужная сумма. Например, при оплате услуги на сумму <u>48 000 рублей</u>, необходимо внести <u>3 (три) платежа по 15 000 рублей</u> и <u>1 (один) платеж на 3000 рублей.</u>

Альфа-Банк

Назад

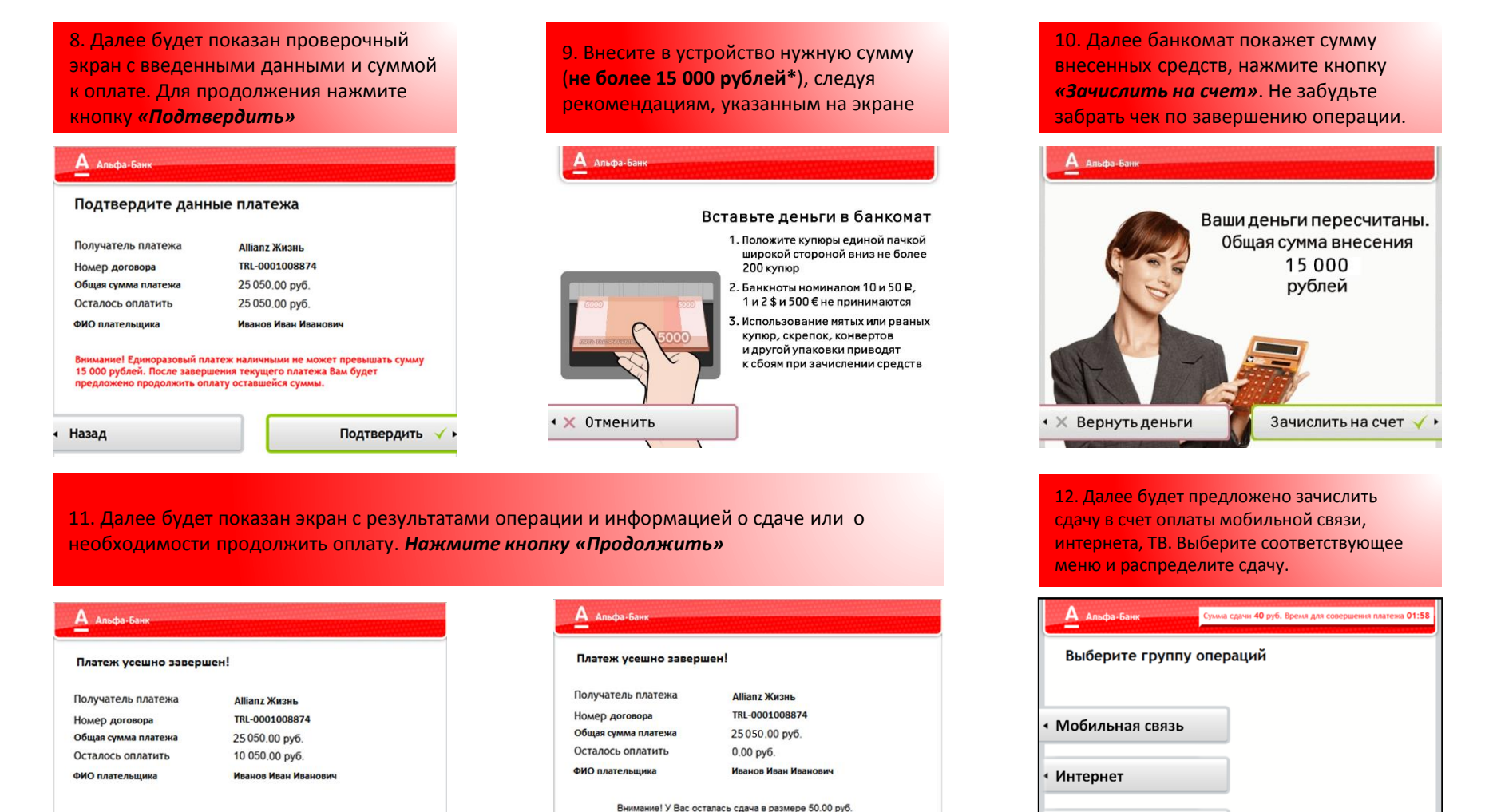

Нажмите кнопку "Продолжить" для зачисления сдачи

Продолжить 🗸

Назад

Продолжить